## INSTRUCCIONES DE CUMPLIMENTACIÓN DEL MODELO 046 PARA EL PAGO DE TASA DE MATRÍCULA:

1º OBLIGADO AL PAGO: rellenar datos personales y de domicilio.

| AGENCIA TRIBUTARIA D<br>Consejería de Econor<br>Hacienda y Fondos Ei | Otros ingre<br>DE ANDALUCÍA<br>mía, Tasas, precios púl<br>uropeos | SOS<br>plicos, sanciones, otros ingreso  | s. Declaración - Liquidac | ión en Euros    |                    | Mode                               |
|----------------------------------------------------------------------|-------------------------------------------------------------------|------------------------------------------|---------------------------|-----------------|--------------------|------------------------------------|
| Obligado Datos Genera                                                | ales Liquidación Respon                                           | sable                                    |                           | lnformación sob | Limpiar Formulario | VALIDAR Ayuda del modelo & Contact |
| OBLIGADO AL PAGO                                                     |                                                                   |                                          |                           |                 |                    |                                    |
| NIF                                                                  |                                                                   |                                          |                           |                 |                    |                                    |
|                                                                      | 0                                                                 | Extranjero sin /NIE (Sólo para conceptos | NO tributarios) 🚯         |                 |                    |                                    |
| Apellido 1                                                           | Ap                                                                | ellido 2                                 |                           | Nombre          |                    |                                    |
| Razón Social                                                         |                                                                   |                                          |                           |                 | Nohace             | folto                              |
|                                                                      |                                                                   |                                          |                           |                 | rellenar e         | iaila<br>este                      |
| A los efectos de notificación<br>Domicilio Fiscal                    | Otro Domicilio 🛛                                                  |                                          |                           | -               | campo.             |                                    |
| ESPAÑA                                                               | Picar en e                                                        | sta casilla.                             |                           |                 |                    |                                    |
| Tipo de vía                                                          | Nombre vía                                                        |                                          |                           |                 |                    |                                    |
|                                                                      | •                                                                 |                                          |                           |                 |                    |                                    |
| Tipo de Numeración                                                   | Número/Km                                                         | Calit. Núm.                              | Bloque                    | Portal          | Escalera Pita./P   | 'iso Pta./Letra                    |
| Complemento Domicilio                                                |                                                                   |                                          |                           |                 |                    |                                    |
|                                                                      |                                                                   |                                          |                           |                 |                    |                                    |
| Provincia                                                            |                                                                   | Mu                                       | inicipio                  |                 |                    |                                    |
|                                                                      |                                                                   | ¥                                        |                           |                 |                    | ٩                                  |
| Localidad                                                            | Codigo Postal                                                     | Te                                       | letono                    |                 |                    |                                    |
|                                                                      |                                                                   |                                          |                           |                 |                    |                                    |
|                                                                      |                                                                   |                                          |                           |                 |                    |                                    |

## 2º DATOS GENERALES:

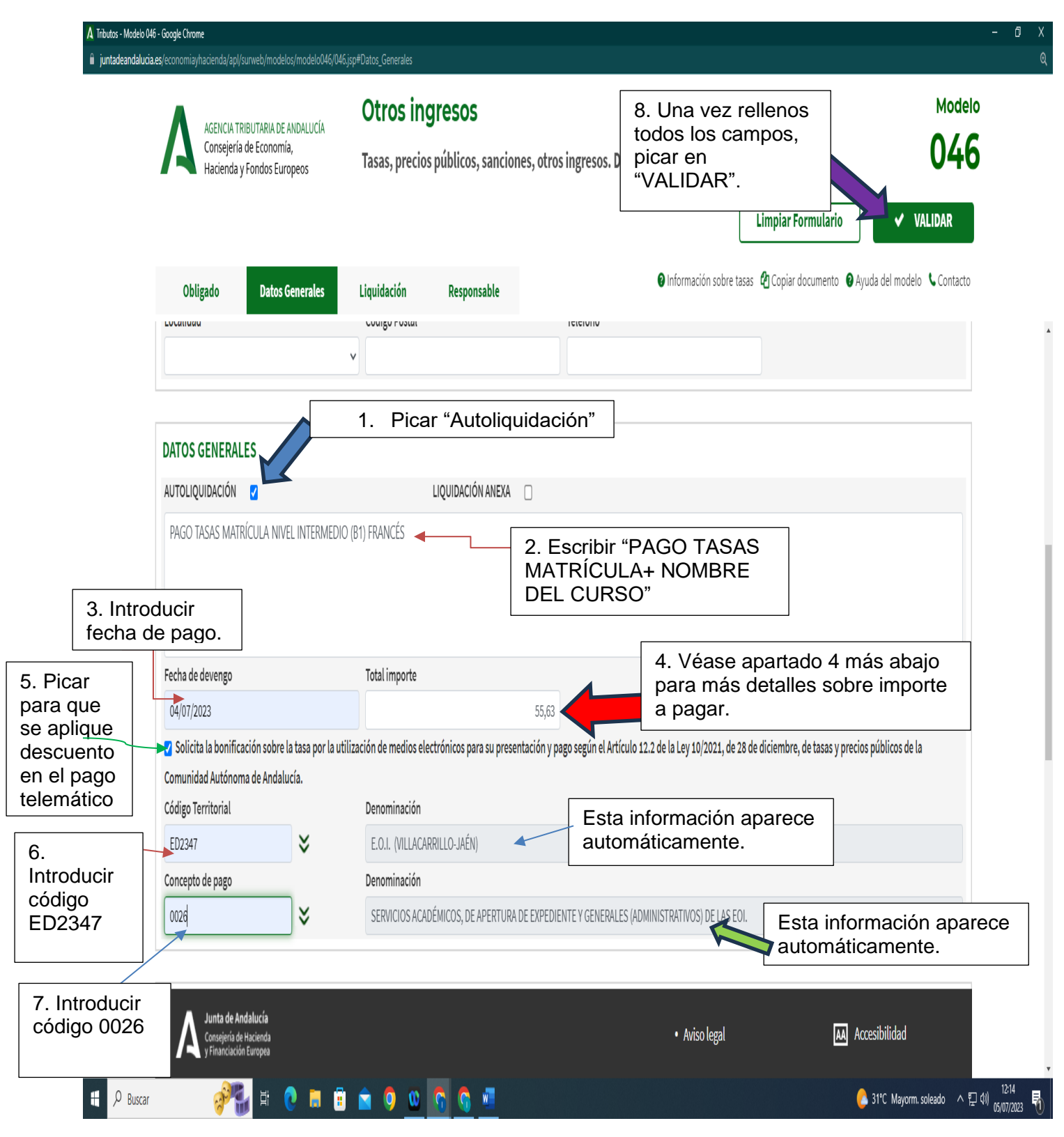

- 1. Picar el cuadro de verificación de Autoliquidación.
- 2. Rellenar el **autorresumen**, se ha puesto un ejemplo, cada uno que ponga el curso en el que se matricula.
- 3. **Fecha de devengo**: fecha en el que se va a pagar el modelo en el banco o telemáticamente.
- 4. Total a ingresar:
- 1ª MATRÍCULA: 76,71 euros, en cualquier Escuela Oficial de Idiomas de Andalucía.
- 2ª MATRÍCULA O POSTERIOR: 55,63 euros en Andalucía bien sea como alumnado oficial o libre. Deberá acreditarse documentalmente (p. ej. con certificación académica) que se ha estado matriculado de forma oficial o libre para tener derecho a pagar la tasa reducida, salvo que dicha matriculación anterior se haya producido en esta E.O.I.
- FAMILIA NUMEROSA: La tasa se reduce un 50% carácter general por lo que en 1ª matrícula será 38,36 euros y para 2ª o posteriores matrículas 27,82 euros. Debe acreditarse la condición de familia numerosa con copia de la tarjetao del libro de familia debidamente actualizados.

Están exento del pago de tasa de matrícula:

- a) En el supuesto de familia numerosa de carácter especial se estará exentodel pago de tasa debiendo acreditarse igualmente que en el caso anterior.
- b) Discapacidad igual o superior al 33% debidamente acreditado.
- c) **Víctimas de terrorismo**, conforme a la legislación vigente y debidamenteacreditado.
- 5. Picar en el cuadro de verificación "Solicita la bonificación sobre la tasa por la utilizaciónde medios electrónicos para su presentación y pago según el Artículo 78 dela Ley 18/2003, de 29 de diciembre, por la que se aprueban medidas fiscales y administrativas en su nueva redacción dada por la Disposición Final Quinta de la Ley 3/2019, de 22 dejulio, del Presupuesto de la Comunidad Autónoma de Andalucía para el año 2019.", si se va a realizar el pago telemático, porque de esta forma se obtendrá un descuento en la cantidad a pagar, que la página calculará automáticamente al terminar el proceso.
- 6. Código Territorial: se puede rellenar directamente ED2347.
- Concepto de pago: Una vez cumplimentado el campo anterior, se introduce el código 0026 directamente y aparecerá la "Denominación" directamente "SERVICIOS ACADÉMICOS, DE APERTURA DE EXPEDIENTE Y GENERALES (ADMINISTRATIVOS) DE LAS EOI".
- 8. Picar en el botón VALIDAR.

## **OBSERVACIONES:**

Si hubiere algún error, el programa lo detecta (aparecerá en rojo) y hay que subsanarlo. Nuevamente, picar en el botón "VALIDAR".

9. Seguidamente da la opción de PAGO TELEMÁTICO, para los que tengan banca electrónica, o de imprimir se elige el que proceda según la forma de pago. Es necesario guardar la copia del modelo PDF de pago que genera el programa en tu PC una vez pagado telemáticamente para presentarlo junto a la matrícula online por la Ventana electrónica o al correo info@ eoivillacarrillo.es

| 🧰 = Seneca.ced.junta de andal 🗙                     | 📄 Pagina de Gestion de Errores Dur 🗙 🛛 🔺                   | Mi unidad - Google Drive      | 🗙 🛛 🤓 Cuenta de Google        | 🗙 🛛 🜀 Cuenta de Google       | × 🔥 Tributos - Mo       | delo 046 × ·         | +                        |                            |                       |
|-----------------------------------------------------|------------------------------------------------------------|-------------------------------|-------------------------------|------------------------------|-------------------------|----------------------|--------------------------|----------------------------|-----------------------|
| $\leftarrow$ $\rightarrow$ C $\cong$ juntadeandaluc | ia.es/economiayhacienda/apl/surweb/modelo                  |                               |                               |                              |                         |                      |                          | 6 Q & x                    | 🔲 🕕 🗄                 |
| 📙 EOI VILLACARRILLO 🚫 WhatsApp                      | 🛛 📕 sm 🔇 Anaya privadas - Ac 🌖 Neod                        | igit Webmail : 🛕 Curso: EOI N | Aodalid                       |                              |                         |                      |                          |                            |                       |
|                                                     |                                                            | Otros inar                    | esos                          |                              |                         |                      |                          | Modelo                     |                       |
| Λ                                                   | AGENCIA TRIBUTARIA DE ANDALUCÍA<br>Conseiería de Economía. |                               |                               |                              |                         |                      |                          | 046                        |                       |
|                                                     | Hacienda y Fondos Europeos                                 | Tasas, precios p              | ublicos, sanciones            | , otros ingresos. Declar     | ación - Liquidación e   | en Euros             |                          | 040                        |                       |
|                                                     |                                                            |                               |                               |                              | ſ                       | Limpiar Formu        | ılario 🗸 VA              | ALIDAR                     |                       |
| Oblig                                               | ado Datos Generales                                        | Liquidación                   | Responsable                   |                              | Información sobre tas   | as 🛯 Copiar docum    | nento 😰 Ayuda del modelo | <b>C</b> ontacto           |                       |
| RESULTA                                             | ADO DE LA LIQUIDACIÓN                                      |                               |                               |                              |                         |                      |                          |                            | Î                     |
|                                                     | Importe de la Tasa/I                                       | Precio                        |                               |                              |                         |                      | 76.71€                   |                            |                       |
|                                                     |                                                            |                               |                               |                              |                         |                      |                          |                            |                       |
|                                                     | Reducción/Bonifica                                         | ción                          | • • • • • • • • • • • • • • • |                              |                         |                      | 7,67€                    |                            |                       |
|                                                     | Total a ingresar                                           |                               |                               |                              |                         |                      | 69,04€                   |                            |                       |
|                                                     |                                                            |                               |                               |                              |                         |                      |                          |                            |                       |
|                                                     | La aplicación de la bonificación                           | incluida en la carta de       | e pago está sujeta a          | la utilización de medios el  | ectrónicos para su pre  | sentación y pago     |                          |                            |                       |
|                                                     |                                                            | - I ( /                       |                               |                              |                         |                      |                          |                            |                       |
|                                                     | 9. Picar en este                                           | boton                         |                               | Pago Telemático              |                         |                      |                          |                            |                       |
|                                                     | para el pago te                                            | lemático.                     |                               |                              |                         |                      |                          |                            |                       |
| O Pulse                                             | Pago Telematicoj para realizar el                          | pago a traves de la Plat      | alorma de pago y pre          | sentación telemática de la J | unta de Andalucía y obt | tener la Carta de Pa | ago diligenciada corresp | ondiente                   |                       |
| a la declar                                         | ación liquidación (Se requiere ten                         | er un certificado digita      | l)                            |                              |                         |                      |                          |                            |                       |
|                                                     |                                                            |                               |                               |                              |                         |                      |                          |                            |                       |
| OBLIGA                                              | DO AL PAGO                                                 |                               |                               |                              |                         |                      |                          |                            |                       |
|                                                     | Junta de Andalucía                                         |                               |                               |                              |                         |                      | Accesibilidad            |                            |                       |
|                                                     | y Financiación Europea                                     |                               |                               |                              |                         |                      | Addebibilitidu           |                            |                       |
| Buscar                                              | 🧬 🖬 💽 🗖                                                    | i 🚖 🧿 🤷 🤇                     | 5 🐖                           |                              |                         |                      | — 33°C S                 | ioleado < 밒 🖤 <sub>0</sub> | 13:45<br>16/07/2023 📆 |

10. Se elige la opción de Particular/ Ciudadano, al no tratarse de una empresa.

| 🔤 = SENECA.CED.JUNTA DE AND                                                                                     | DAL 🗙 📔 🌉 Pagina de Gestion de Errores Du 🗙 📔 🐣 | Mi unidad - Google Drive       | 🗙 📔 🜀 Cuenta de Google | 🗙 📔 🌀 Cuenta de Google            | 🗙 🛛 🔥 Tributos - Modelo 046 | × 🔥 Oficina Virtual 🛙 Plataforma de 🗆 × 🕂 | ~ - a ×          |  |  |
|----------------------------------------------------------------------------------------------------|-------------------------------------------------|--------------------------------|------------------------|-----------------------------------|-----------------------------|-------------------------------------------|------------------|--|--|
| ← → C 🔒 juntadear                                                                                               | ndalucia.es/economiayhacienda/apl/surnet/Entra  |                                |                        |                                   |                             |                                           | . e ☆ 🖬 🕕 🗄      |  |  |
| 📃 EOI VILLACARRILLO 🕥 WH                                                                                        | natsApp 📕 sm 📀 Anaya privadas - Ac 🌎 Ne         | eodigit Webmail :: 🛕 Curso: EO | N Modalid              |                                   |                             |                                           |                  |  |  |
| Junta de Anda<br>Consejería de Ecc<br>Hacienda y Fondo                                                          | alucía<br>onomia,<br>os Europeos                |                                |                        | Plataforma teler                  | mática de pago y            | presentación de tributos                  | y otros ingresos |  |  |
|                                                                                                    | [                                               | 7                              | Seleco                 | cione su <b>perfil</b> de acceso. |                             |                                           |                  |  |  |
|                                                                                                    | 10. Picar en                                    |                                | Particular /           | Apoderado /                       | Gestoría /                  |                                           |                  |  |  |
|                                                                                                    | Particular/                                     |                                | Ciudadano              | Representante                     | Profesional                 |                                           |                  |  |  |
|                                                                                                    | Ciudadana                                       |                                |                        |                                   |                             |                                           |                  |  |  |
|                                                                                                    | Ciudadano.                                      |                                |                        |                                   |                             |                                           |                  |  |  |
|                                                                                                    |                                                 |                                | Acceso a la            | plataforma con otros perfi        | les                         |                                           |                  |  |  |
|                                                                                                    |                                                 |                                |                        |                                   |                             |                                           |                  |  |  |
| Para el pago por cargo en cuenta, deberá disponer de una cuenta bancaria en alguna de las siguientes entidades. |                                                 |                                |                        |                                   |                             |                                           |                  |  |  |
|                                                                                                    |                                                 |                                |                        |                                   |                             |                                           |                  |  |  |
| Para el pago con tarjeta, los tipos admitidos son:                                                              |                                                 |                                |                        |                                   |                             |                                           |                  |  |  |
|                                                                                                    |                                                 |                                |                        | VISA                              |                             |                                           |                  |  |  |
|                                                                                                    |                                                 | Para comprobar los re          | equisitos técnicos ne  | ecesarios para operar con la F    | Plataforma de Pago, pulsa   | raquí.                                    |                  |  |  |
|                                                                                                    |                                                 |                                |                        |                                   |                             |                                           |                  |  |  |
|                                                                                                    |                                                 |                                |                        |                                   |                             |                                           |                  |  |  |

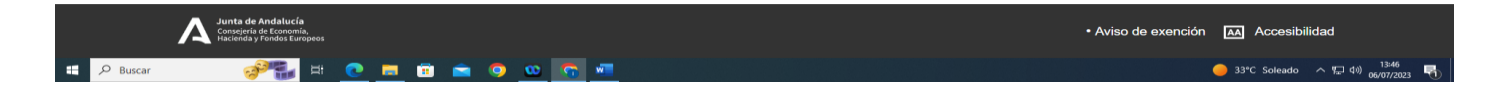

11. Se puede elegir la opción de **Pago SIN Certificado Digital** si no posee uno o si le da problemas la opción de "Pago CON Certificado Digital.

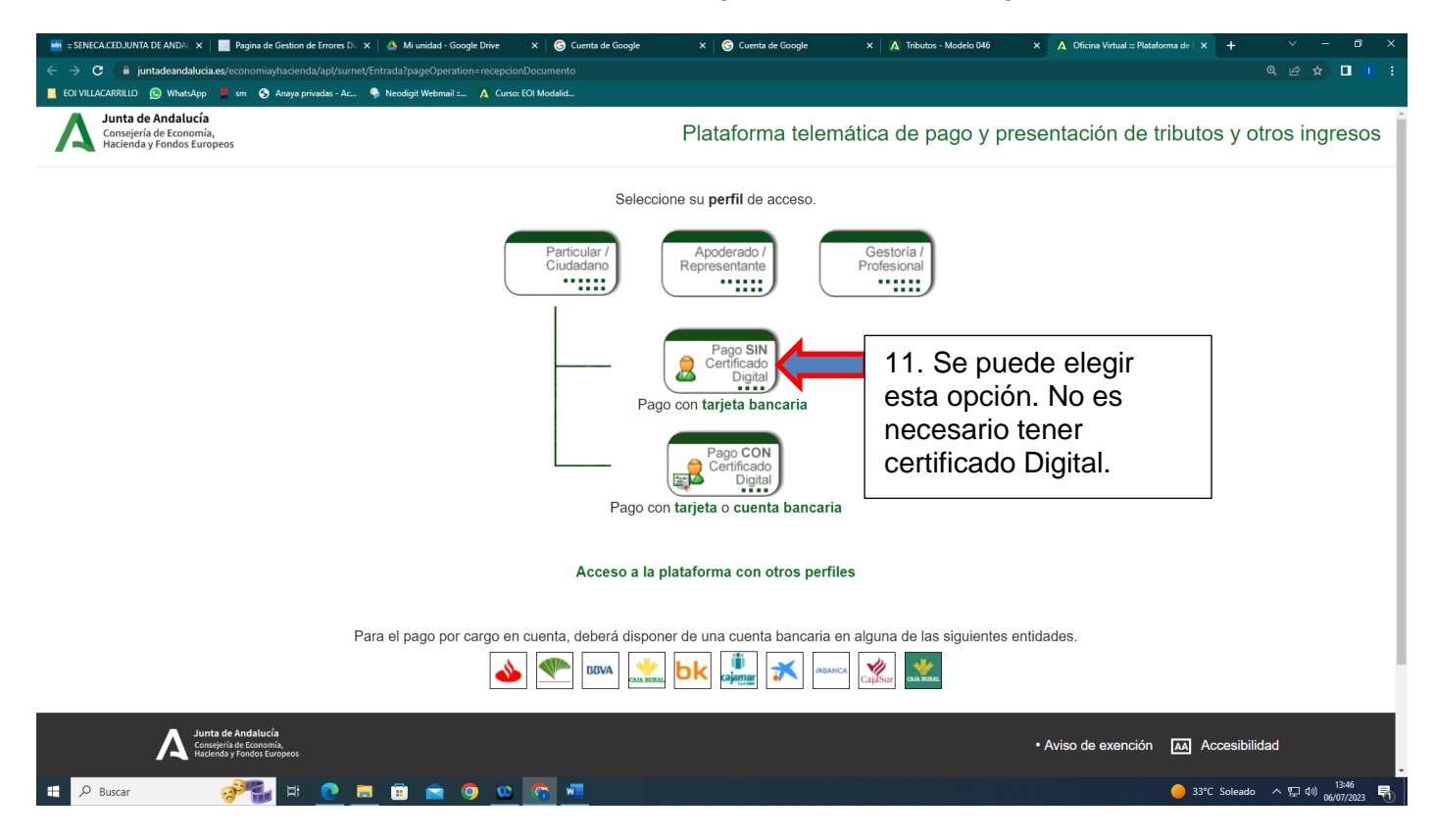

12. Si se decide hacer el **PAGO DE FORMA PRESENCIAL**, se imprimen automáticamente 3 ejemplares del modelo PDF generado, se deben firmar en el recuadro "firma del presentador/a", con los tres se va al banco (a cualquiera, tengamos o no cuenta, ya que todos son entidades colaboradoras de Hacienda) y se paga la cantidad en ventanilla. El banco se puede quedar con el ejemplar "Talón de Cargo", aunque no necesariamente.

El banco sellará o hará la validación mecánica de los otros dos ejemplares, los cuales se presentarán con la matrícula presencialmente o se escanea y se manda al correoinfo@eoivillacarrillo.es